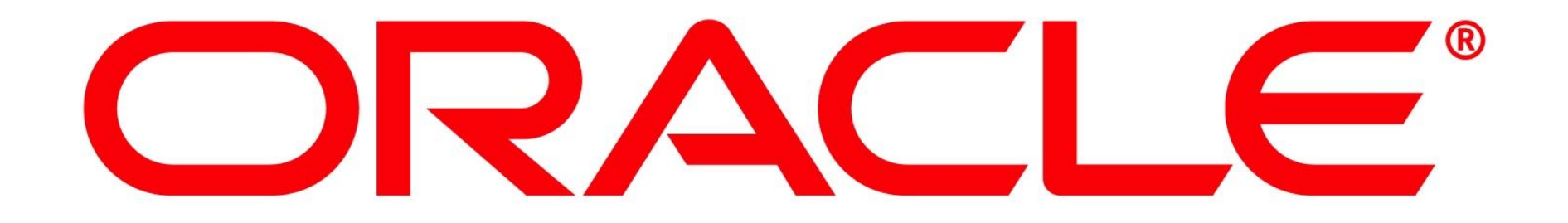

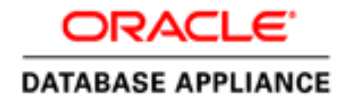

# Oracle Database Appliance

Hardware

Ruggero Citton ODA Product Development February 26, 2015

ORACLE

INAF

ISTITUTO NAZIONALE DI ASTROFISICA NATIONAL INSTITUTE FOR ASTROPHYSICS

## **Oracle Database Appliance Generations**

|                              | ODA V1 – Oct 2011                     | ODA X3-2 – Mar 2013                     | ODA X4-2 – Dec 2013                                            |
|------------------------------|---------------------------------------|-----------------------------------------|----------------------------------------------------------------|
| Processor                    | Intel X5675                           | Intel E5-2690                           | Intel E5-2697 V2                                               |
| Node                         | Built-in (X4370 M2)                   | X3-2                                    | X4-2                                                           |
| Sockets/node                 | 2                                     | 2                                       | 2                                                              |
| Cores / node (total)         | 12(24)                                | 16(32)                                  | 24(48)                                                         |
| Max Memory / node<br>(total) | 96GB (192GB)                          | 256GB (512GB)                           | 256GB (512GB)                                                  |
| Boot disks (Free space)      | 500GB (250GB)                         | 600GB (350GB)                           | 600GB (350GB)                                                  |
| Networking                   | 6 x 1GbE NICs<br>2 x 10GbE fiber NICs | 4 x 10GbE Copper NICs                   | 4 x 10GbE Copper NICs<br>( <b>opt public fiber interface</b> ) |
| Form Factor/RU               | Single 4U chassis                     | 2 x 1RU servers &<br>1 x 2RU disk shelf | 2 x 1RU servers &<br>1 x 2RU disk shelf                        |
| Shared Storage               | 292GB SSDs<br>12TB SAS raw            | 800GB SSDs<br>18TB SAS raw              | 800GB SSDs<br>18TB SAS raw                                     |
| Storage Expansion            | N/A                                   | Additional Storage Shelf                | Additional Storage Shelf                                       |

11 7 Bann () 7 Bann () 7 Bann () 7 Bann

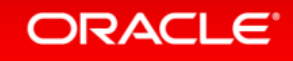

INAF

11 7 Bann W 7 Bann W 7 Bann W 7 Bann W

#### X4-2 Hardware Front View With Storage Expansion Shelf

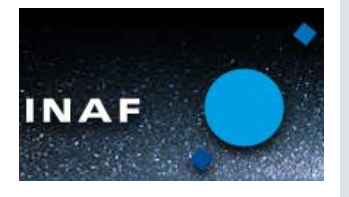

- 1. Server Node 1
- 2. Server Node 0
- 3. Storage Shelf
- 4. OptionalStorageExpansion shelf

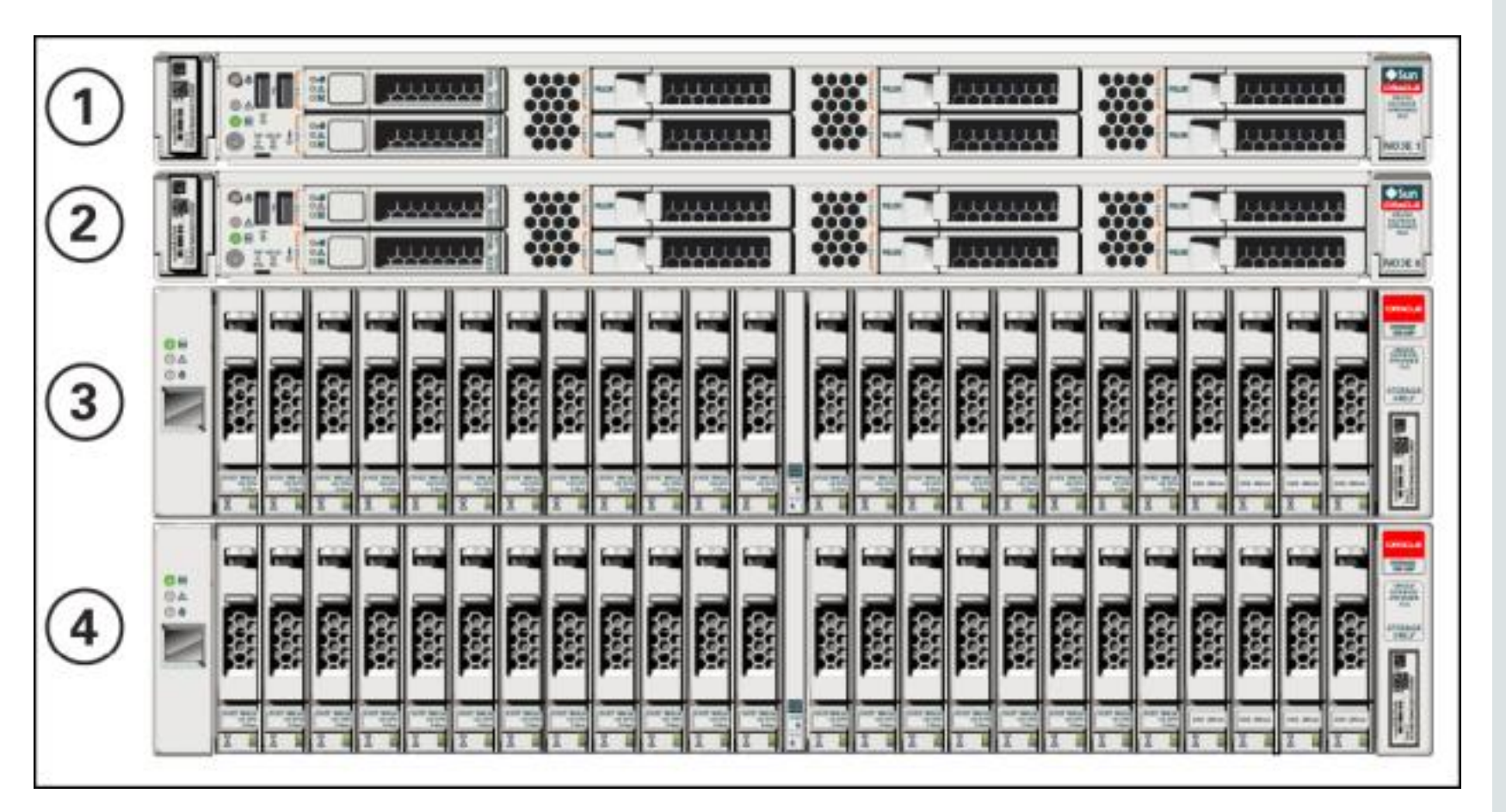

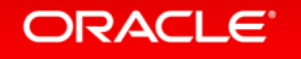

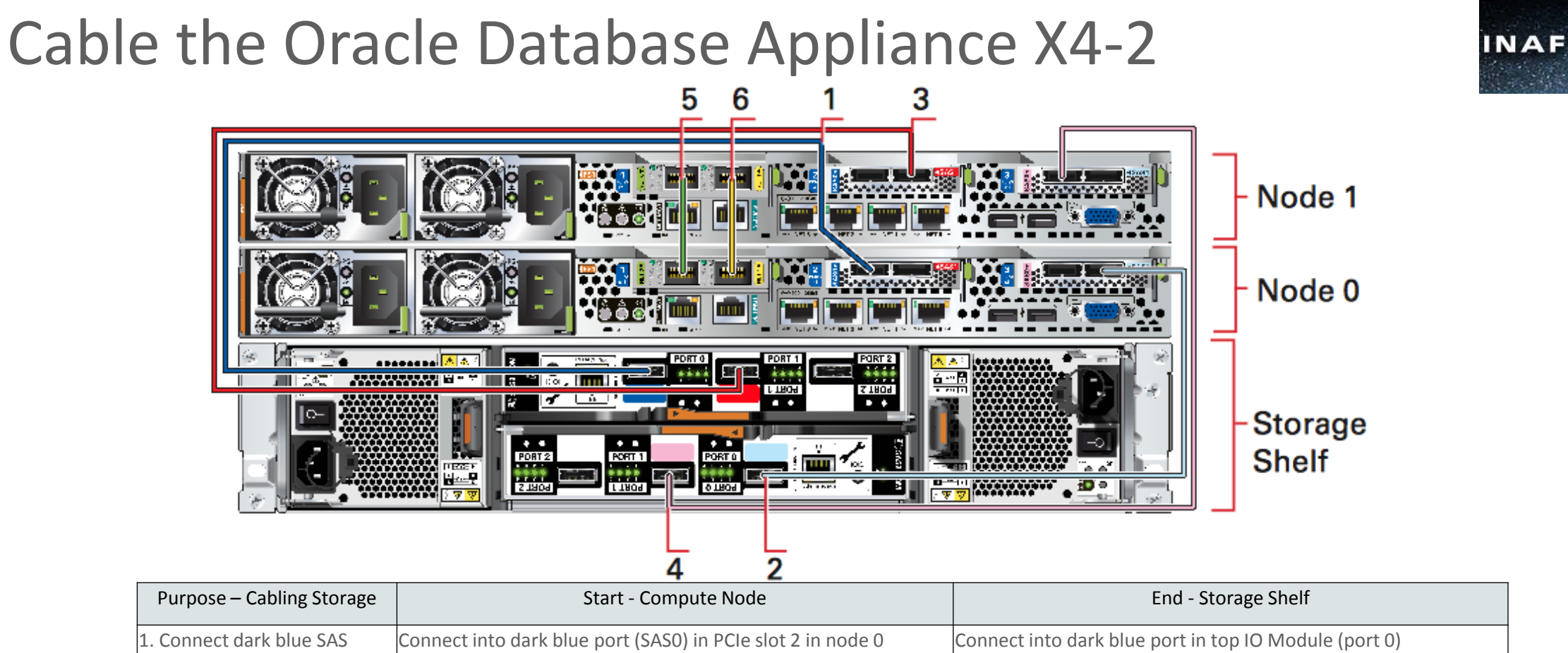

| ·                                                            | 5                                                                                                    |
|--------------------------------------------------------------|----------------------------------------------------------------------------------------------------|
| Connect into dark blue port (SAS0) in PCIe slot 2 in node 0  | Connect into dark blue port in top IO Module (port 0)                                                                                                    |
|                                                              |                                                                                                    |
| Connect into light blue port (SAS1) in PCIe slot 3 in node 0 | Connect into light blue port in bottom IO Module (port 0)                                                                                                    |
|                                                              |                                                                                                    |
| Connect into dark red port (SAS1) in PCIe slot 2 node 1      | Connect into dark red port in top IO Module (port 1)                                                                                                    |
| Connect into light red port (SAS0) in PCIe slot 3 node 1     | Connect into light red port in bottom IO Module (port 1)                                                                                                    |
|                                                              | Connect into dark blue port (SAS0) in PCIe slot 2 in node 0<br>Connect into light blue port (SAS1) in PCIe slot 3 in node 0<br>Connect into dark red port (SAS1) in PCIe slot 2 node 1<br>Connect into light red port (SAS0) in PCIe slot 3 node 1 |

|     | Purpose – Cabling             | Start - Node 0                                 | End - Node1                                        |
|-----|-------------------------------|------------------------------------------------|----------------------------------------------------|
|     | Interconnect                  |                                                |                                                    |
|     | 5. Connect green CAT-6 cable  | Connect into green port (Net0) in PCIe slot 1  | Connect into green port (NETO) in PCIe slot 1      |
| LE° | 6. Connect yellow CAt-6 cable | Connect into yellow port (Net1) in PCIe slot 1 | Connect into yellow port (NET1) in PCIe slot 1     |
|     |                               | Copyright © 2014 C                             | Dracle and/or its affiliates. All rights reserved. |

ORAC

### Cable the ODA X4-2 w/ Storage Expansion Shelf

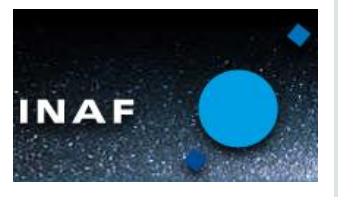

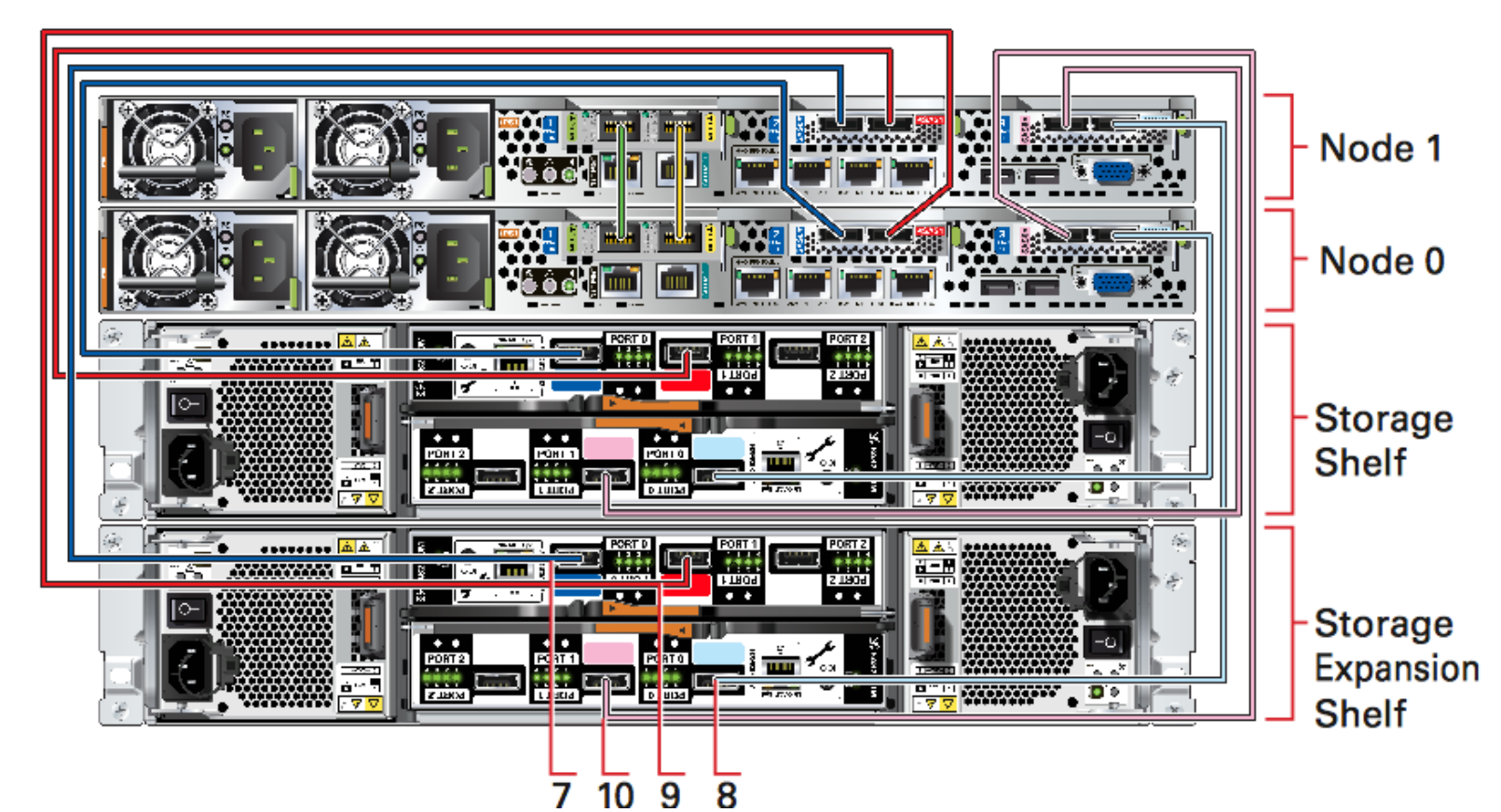

| Purpose – Cabling Storage Expansion | Start - Compute Node                                         | End - Storage Expansion Shelf                             |
|-------------------------------------|--------------------------------------------------------------|-----------------------------------------------------------|
| 7. Connect dark blue SAS cable      | Connect into dark blue port (SAS0) in PCIe slot 2 in node 1  | Connect into dark blue port in top IO Module (port 0)     |
| 8. Connect light blue SAS cable     | Connect into light blue port (SAS1) in PCIe slot 3 in node 1 | Connect into light blue port in bottom IO Module (port 0) |
| 9. Connect dark red SAS cable       | Connect into dark red port (SAS1) in PCIe slot 2 in node 0   | Connect into dark red port in top IO Module (port 1)      |
| 10. Connect light red SAS cable     | Connect into light red port (SAS0) in PCIe slot 3 in node 0  | Connect into light red port in bottom IO Module (port 1)  |

#### ORACLE<sup>®</sup>

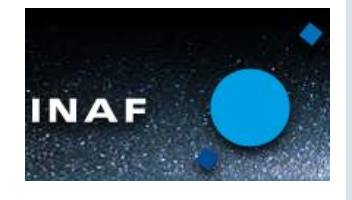

## Networking

- 2 x 10GbE Cluster Interconnect
  - HA-IP Enabled

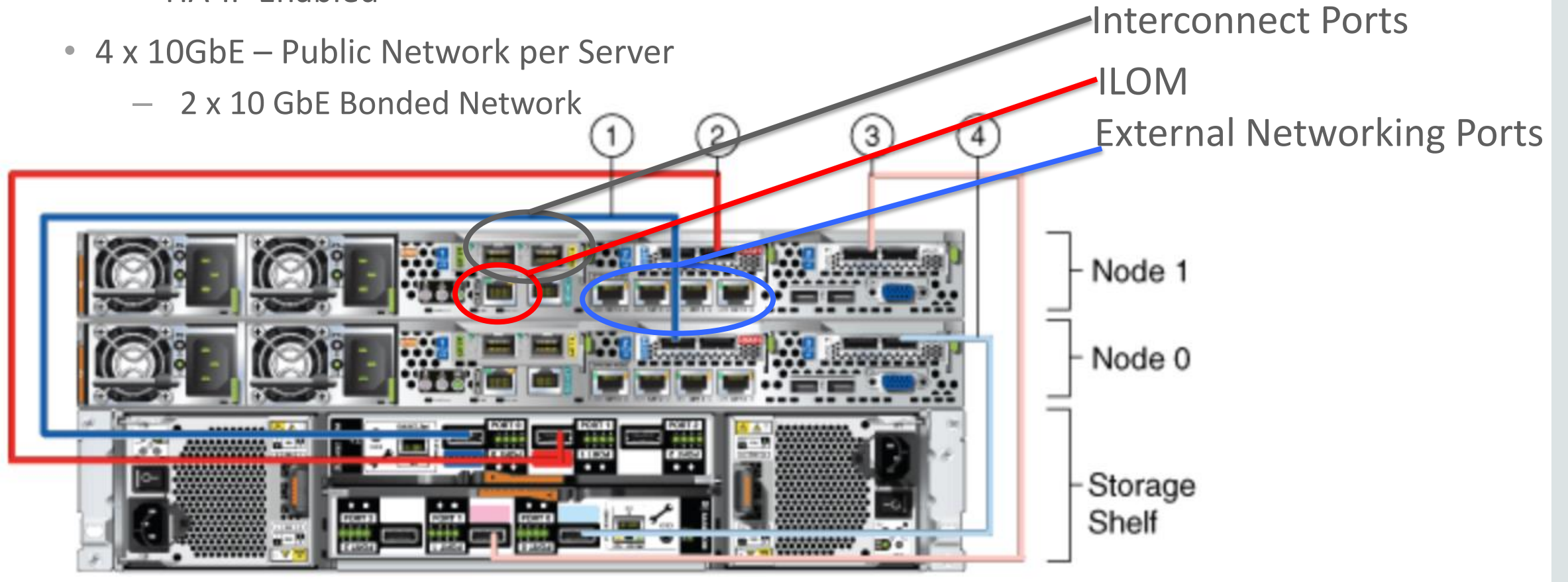

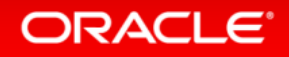

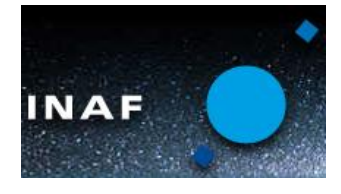

## ODA X4-2 – Fully connected w/TwinAx

**Standard Interconnet Configuration** 

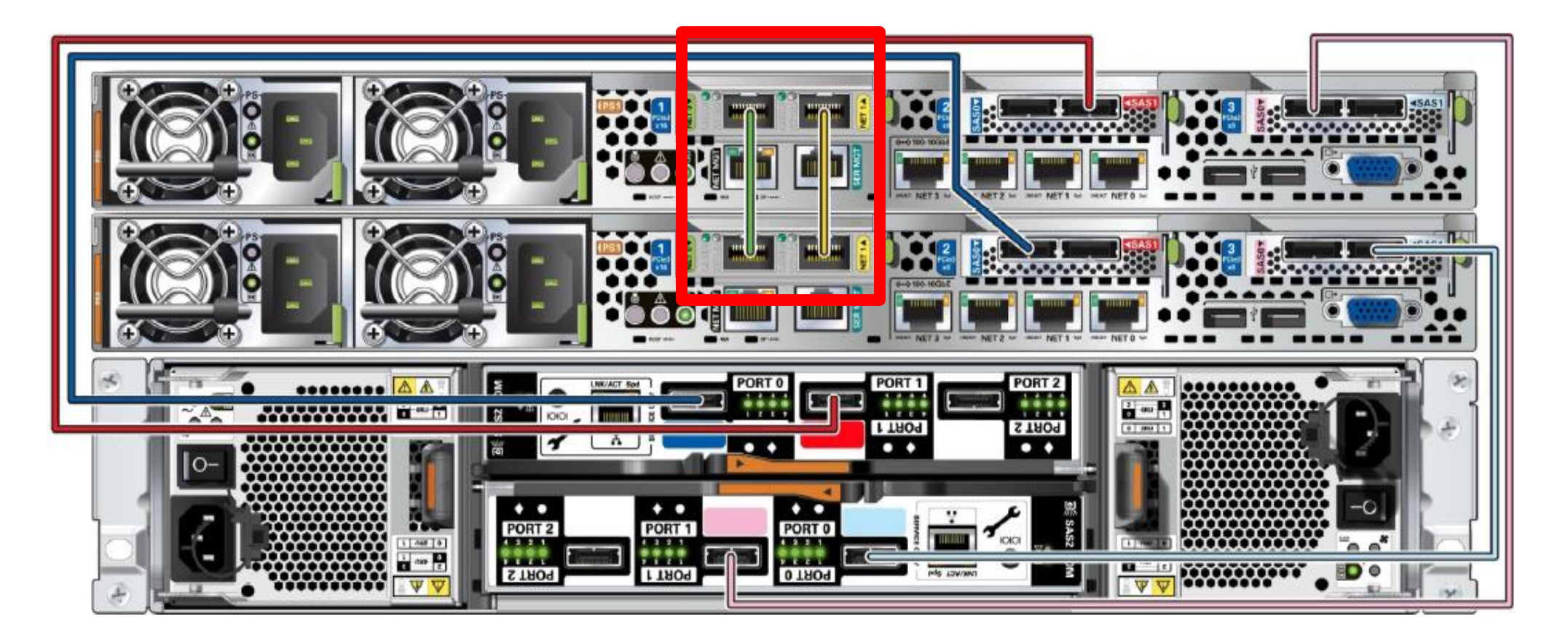

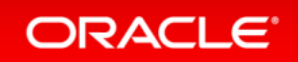

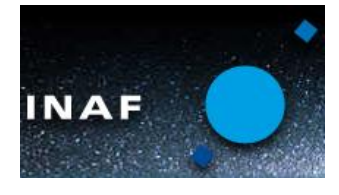

# ODA X4-2 – Fully connected w/Cat 6

**Optional Public SFP+ Fiber - Interconnect Connection** 

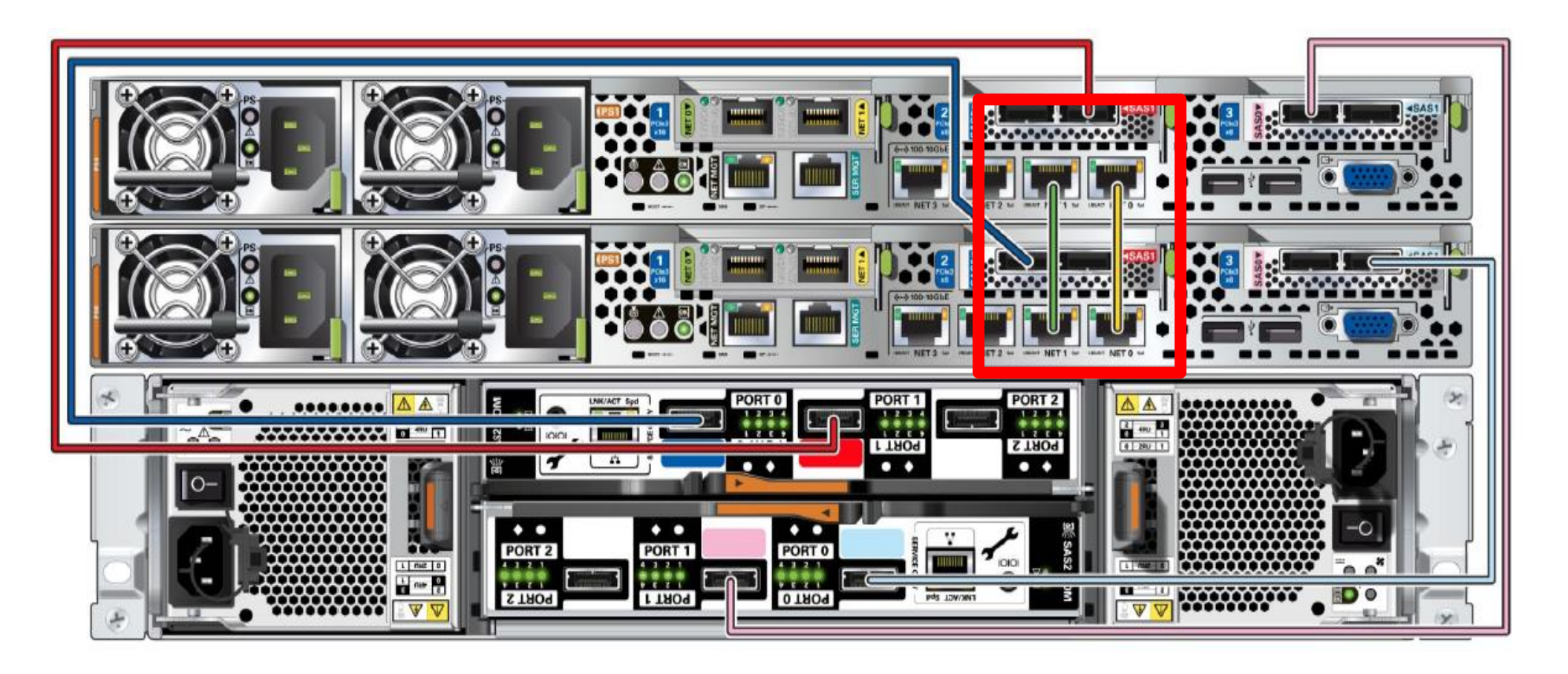

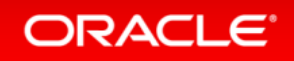

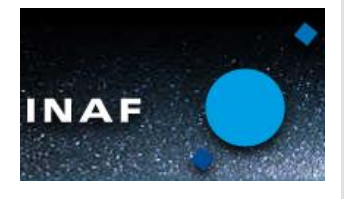

#### Cable up Network & Storage, Power up Power on the system

- Always power on storage shelf and expansion storage shelf (if used) first
- On the server nodes, let SP boot up (will show steady green light)
- Now power on server nodes

\* Use alternate power sources for redundant power slots on each server/storage shelf.

Important: You must power on the storage shelf (shelves) before powering on the server nodes.

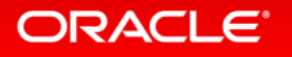

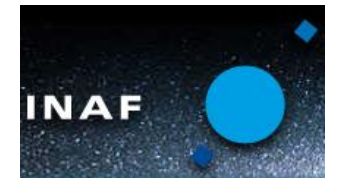

## Verify storage connectivity (topology)

- Connect to <u>each</u> server node and run command
  - oakcli validate –c storagetopology (as root user)
- Verify output
  - Look for any error messages, such as -
  - **ERROR** : Display wrong connection found on Node

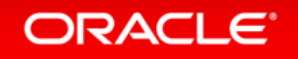

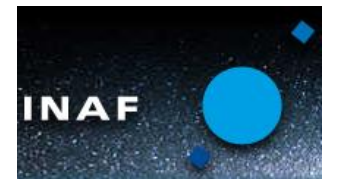

### Database Appliance Networking Network Requirements

- Minimum IP requirement for ODA Deployment is
  - -2 Host IPs
  - -2 RAC VIPs
  - 2 SCAN IPs (resolving to the same SCAN Host name)
  - 2 DOM-0 Host IP (Only For Virtualized Platform)
  - -2 ILOM IPs
- All these IPs(except ILOM) should belong to the same subnet
- These IPs should be resolved by the DNS

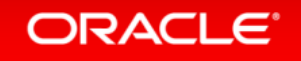

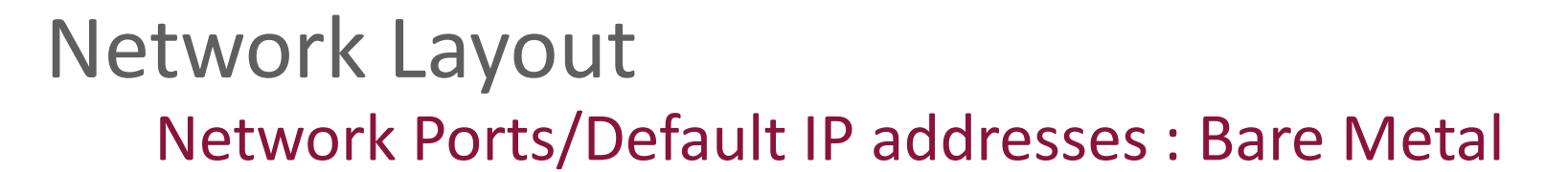

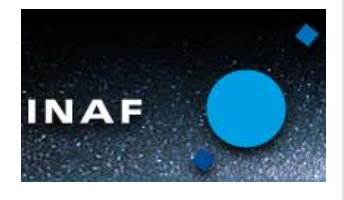

| Interface Name | Bond  | Default IP address                            |
|----------------|-------|-----------------------------------------------|
| eth0           | N/A   | 192.168.16.24(Node 0)<br>192.168.16.25(Node1) |
| eth1           | N/A   | 192.168.17.24(Node 0)<br>192.168.17.25(Node1) |
| eth2           | bond0 | -                                             |
| eth3           | bond0 | -                                             |
| eth4           | bond1 | -                                             |
| eth5           | bond1 | -                                             |

#### ORACLE

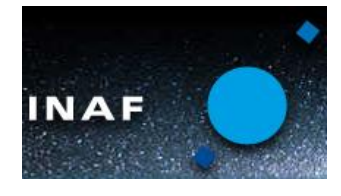

## Network Layout

#### **Network Ports & Default IP addresses : Virtualization (Dom-0)**

| Interface Name | Bond/Bridge   | Default IP address    |
|----------------|---------------|-----------------------|
| eth0           | Icbond0/priv1 | 192.168.16.24(Node 0) |
| eth1           | Icbond0/priv1 | 192.168.16.24(Node 1) |
| eth2           | Bond0/net1    | -                     |
| eth3           | Bond0/net1    | _                     |
| eth4           | Bond1/net2    | -                     |
| eth5           | Bond1/net2    | -                     |

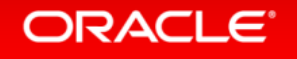

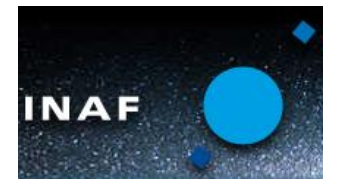

## Network Layout

#### **Network Ports & Default IP addresses : Virtualization (ODA\_BASE)**

| Interface Name | Bridge Name | Default IP address                             |
|----------------|-------------|------------------------------------------------|
| eth0           | priv1       | 192.168.16.27(Node 0)<br>192.168.16.28(Node 1) |
| eth1           | net1        | -                                              |
| eth2           | net2        | -                                              |

- eth0 is used for private interconnect between the nodes

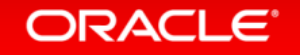

#### X4-2 – Public Interface Selection

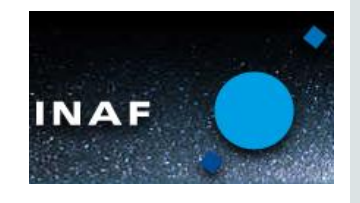

E OK 1

- During the First boot, system prompts for the Network Selection.
- Select "Yes" if the Fiber needs to be configured for Public network .
- The interface types are currently not auto detected.

ovs-network-bridge Start: No such device icbond@ ovs-network-bridge Start: Bridge net1 Is in Use ovs-network-bridge Start: No such device bond1 ovs-network-bridge Start: No such device icbond@ ovs-network-bridge Start: Bridge net1 Is in Use ovs-network-bridge Start: No such device bond1 xend daemon (pid 14490) is running...

Trying to get node number from Topology Validation tool. It may take few minutes Topology Validation tool returned node number:0

INTE Initialized logging, detailed log messages will be available in /opt/oracl e/oak/log//setup<u>Net-2013-11-20-03-06.log</u>

to you want to use Fiber cards for public network? [yes: Fiber cards will be configured for public network] [no : Copper cards will be cofigured for public network] [NIT: version 2.86 reloading

Please enter yes 1 no : Please enter yes 1 no : Please enter yes 1 no :

#### ORACLE

#### FOR MORE INFORMATION

# oracle.com/databaseappliance

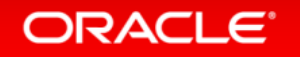

Copyright © 2014 Oracle and/or its affiliates. All rights reserved.

# **Hardware and Software**

#### ORACLE

# **Engineered to Work Together**

ORACLE®